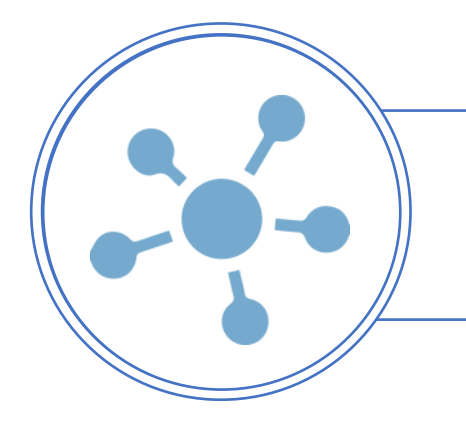

# **CONECTAR IPOS CON SHOPIFY**

**INSTRUCTIVO** CONEXIÓN Y SINCRONIZACIÓN DE PRODUCTOS CON SHOPIFY

### **CONFIGURACIÓN SHOPIFY API KEYS**

Entra a tu tienda en Shopify. Da click en el menú de Apps:

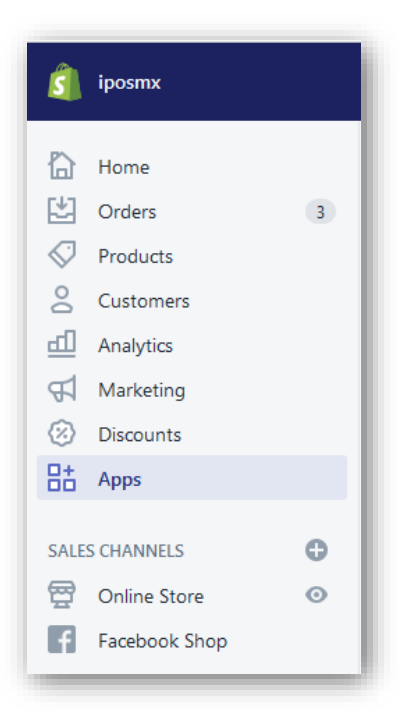

Al ingresar se muestra una pantalla como la siguiente. Aquí da click en el link para Administrar App Privadas:

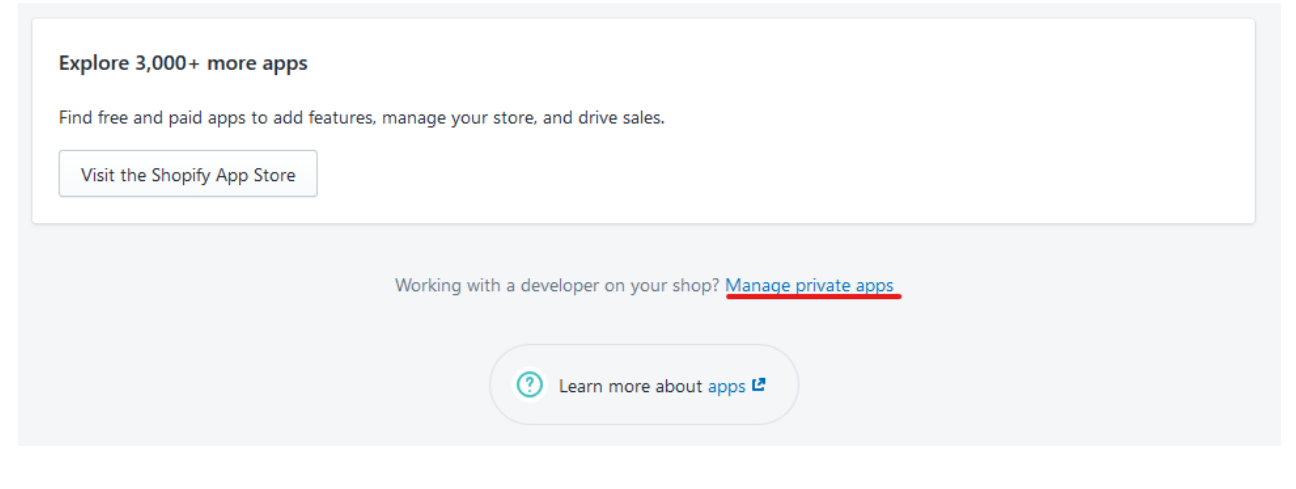

Dentro de la pantalla, da click en el botón para crear una nueva app privada:

Verás una pantalla como la siguiente. Llena los datos con tu información de tienda.

En los permisos de API, escoge la opción de "Leer y escribir" para todas las configuraciones.

Para la versión de API, selecciona 2019-07.

Cuando termines, da click en el botón "Guardar" de arriba

| Unsaved changes                                                                                                    |                                                                                                    | Discare                                                                                                    |
|----------------------------------------------------------------------------------------------------|----------------------------------------------------------------------------------------------------|----------------------------------------------------------------------------------------------------|
| < Private apps<br>Create private app                                                                                                    |                                                                                                    |                                                                                                    |
| App details<br>These details can help you keep track<br>of your private apps and stay<br>informed about changes that affect<br>your app.<br>Learn more.                                                                                                    | Private app name Emergency developer email The email address used for developer communication regardin Private apps are subject to the Shopify API License and Terms of                                                                                                    | ng your app.<br>of Use.                                                                                                    |
| <section-header>Admin APIThese permissions determine what<br/>data this private app can access. You<br/>should enable only what is necessary<br/>for your app to work.Treat the API key and password like<br/>you would any other password, since<br/>whoever has access to these<br/>credentials has API access to the<br/>store.Read our API documentation and our<br/>Shopify API License and Terms of Use.</section-header> | Your API credentials will be generated when you Save.         Store content like articles, blogs, comments, pages, and redirects         read_content, write_content         Customer details and customer groups         read_customers, write_customers         Orders, transactions and fulfillments         read_orders, write_orders         Products, variants and collections         read_products, write_products | Read and write          Read and write          Read and write          Read and write          Read and write          Ons |
|                                                                                                    | Webhook API version           2019-07           Learn more about how Shopify API versions work.                                                                                                    | \$                                                                                                    |

# Después de guardar la configuración, se te crearan las llaves de acceso para la API que encontrarás de está manera:

| Admin API                                                                     | API key                                                                                                    |         |
|-------------------------------------------------------------------------------|----------------------------------------------------------------------------------------------------|---------|
| These permissions determine what                                              | f1b901588ef8f33364f65e15d9ae6c1f                                                                                                    | 2       |
| data this private app can access. You<br>should enable only what is necessary | Password                                                                                                    |         |
| for your app to work.                                                         | Show                                                                                                    |         |
| Treat the API key and password like                                           | Example URL                                                                                                    |         |
| you would any other password, since<br>whoever has access to these            | https://f1b901588ef8f33364f65e15d9ae6c1f:c9960db8330a48b496334b3270c6                                                                                                    |         |
| redentials has API access to the<br>store.                                    | Private applications authenticate with Shopify through basic HTTP authentication, using the format https://{apikey}:{password}@{hostname}/admin/api/{version}/{resource}.json | ne URL  |
| Read our API documentation and our                                            | Shared Secret                                                                                                    |         |
| Shopify API License and Terms of Use.                                         | 96091e0c47675b8b205a70136ef75a19                                                                                                    | •       |
|                                                                               | Secrets are used to validate the integrity of webhooks.                                                                                                    |         |
|                                                                               | ADMIN API PERMISSIONS                                                                                                    |         |
|                                                                               | Store content like articles, blogs, comments, pages, and                                                                                                    |         |
|                                                                               | redirects Read and read_content, write_content                                                                                                    | write - |
|                                                                               | Customer details and customer groups<br>read_customers, write_customers                                                                                                    | write 🗘 |
|                                                                               | Orders, transactions and fulfillments<br>read_orders, write_orders                                                                                                    | write 🗘 |
|                                                                               | Products, variants and collections<br>read_products, write_products                                                                                                    | write 🗘 |
|                                                                               | Review disabled Admin API permissions                                                                                                    |         |
|                                                                               | Webhook API version                                                                                                    |         |
|                                                                               | 2019-07                                                                                                    | ÷       |
|                                                                               | Learn more about how Shopify API versions work.                                                                                                    |         |

La **API KEY, PASWWORD** y **SHARED SECRET** los usarás más adelante para la configuración en iPos, así que tenlos a la mano.

# **CONEXIÓN IPOS**

Para conectar Shopify en iPos es necesario ingresar en Online Shop  $\rightarrow$  Activa E-commerce

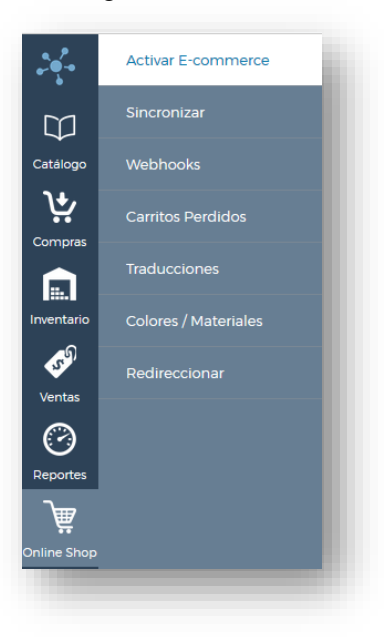

Al ingresar se muestra la siguiente pantalla:

|               | pos 🏹                                                                                                    | 🞒 shopify                                                                                                    | COMMERCE                                                                                                    |
|---------------|----------------------------------------------------------------------------------------------------|----------------------------------------------------------------------------------------------------|----------------------------------------------------------------------------------------------------|
| Descripción   | iPos te da la posibilidad de comenzar a vender en<br>línea directamente con nosotros sin utilizar ningún<br>tercero.   | Si tienes o prefieres utilizar Shopify como tu<br>proveedor de e-commerce, te ayudamos a conectar<br>tus ventas, productos e inventarios | Si tienes o prefieres utilizar Woocommerce como tu<br>proveedor de e-commerce, te ayudamos a conecta<br>tus ventas, productos e inventarios |
| Conexión      | La conexión es directa en iPos por lo que inventarios,<br>productos y ventas se reflejan en automático en to<br>sitio. | Dependemos de las conexiones de Shopify, tanto por<br>el API como por webhooks                                                           | Dependemos de las conexiones de Woocommerce<br>tanto por el API como por webhooks                                                           |
| Costo Diseño  | 1 Plantilla Cratis<br>Visita nuestro catálogo de plantillas para otros precios                                         | Ver costos con Shopify                                                                                                    | Ver costos con Woocommerce                                                                                                    |
| Costo Hosting | Dependiendo la versión de iPos<br>\$1.000 + IVA por el iPos mensual<br>\$500 + IVA por el iPos+ mensual                | Ver costos con Shopify                                                                                                    | Ver costos con Woocommerce                                                                                                    |
|               | Configurar                                                                                                    | Configurar                                                                                                    | Configurar                                                                                                    |
|               |                                                                                                    |                                                                                                    |                                                                                                    |

Marca la casilla de Activa en la pantalla que se muestra:

| CONECTA TU E-COMMERCE CON IPOS |                                       |                 |  |  |
|--------------------------------|---------------------------------------|-----------------|--|--|
| Woo co                         | MMERCE                                | 🗿 shopify       |  |  |
| Activar?                       | ⊠sr                                   |                 |  |  |
| API Key:                       |                                       |                 |  |  |
| API Pasword:                   |                                       |                 |  |  |
| Shop Name:                     |                                       |                 |  |  |
| Web Hooks:                     | Label                                 |                 |  |  |
| Shared secret:                 |                                       | )               |  |  |
| Nombre Variantes               | :                                     |                 |  |  |
| Formato Variante:              | Color<br>Talla<br>Material<br>Medidas |                 |  |  |
|                                |                                       | Guardar Shopify |  |  |
|                                |                                       |                 |  |  |

Comienza llenando cada campo de la siguiente manera:

**API KEY** – Copia el texto de "API key" de Shopify.

API Password – Copia el texto de "Password" de Shopify.

Shop Name – Nombre de tu comercio en Shopify.

Shared secret – Copia el texto de "Shared Secret" de Shopify.

Nombre Variantes – Es como quieres que diga la etiqueta para seleccionar las diferentes variantes en tu tienda online.

**Formato** Variante – Selecciona la información de productos que quieres sincronizar con Shopify. Por ejemplo: así es como se vería en tu Ecommerce si seleccionarás las opciones de Color y Talla.

| Variante | Size            |   |
|----------|-----------------|---|
| Rojo     | ~ L             | ~ |
|          |                 | _ |
|          |                 |   |
|          | Guardar Shopify |   |

Los datos se guardarán con éxito y ahora verás que la parte de WEBHOOKS tiene nueva información. CONECTA TU E-COMMERCE CON IPOS

|                             | Woo co                        | MMERCE Shopify                                                                                                    |
|-----------------------------|-------------------------------|----------------------------------------------------------------------------------------------------|
|                             | Activar?                      | ⊠sr                                                                                                    |
|                             | API Key:                      | flb901588ef8f33364f65e15d9ae6c1f                                                                                                    |
|                             | API Pasword:                  |                                                                                                    |
|                             | Shop Name:                    | Iposmx                                                                                                    |
|                             |                               | NUEVA VENTA: http://localhost/iposmx/wh/whshopify?type=sale&suc=demo3                                                                |
|                             |                               | CANCELAR VENTA: http://localhost/iposmx/wh/whshopify?type=update&suc=demo3                                                           |
|                             |                               | BORRAR VENTA: http://localhost/lposmx/wh/whshopify?type=update&suc=demo3                                                             |
|                             | Web Hooks:                    | PROCESAR VENTA: http://localhost/iposmx/wh/whshopify?type=update&suc=demo3                                                           |
|                             |                               | PAGO DE VENTA: http://localhost/iposmx/wh/whshopify?type=update&suc=demo3                                                            |
|                             |                               | ACTUALIZACIÓN DE VENTA: http://localhost/lposmx/wh/whshopify?type=update&suc=demo3                                                   |
|                             | Shared secret:                | 96091e0c47675b8b205a70136ef75a19                                                                                                    |
|                             | Nombre Variantes:             | Varlante                                                                                                    |
|                             | Formato Variante:             | <ul> <li>✓ Color</li> <li>✓ Talla</li> <li>□ Material</li> <li>□ Medidas</li> <li>Guardar Shopify</li> <li>Probar Shopify</li> </ul> |
| Para verifi<br>exitosa si e | car que la cone<br>es el caso | exión sea correcta, da click en Probar Shopify<br>. Verás en mensaje de conexión<br>The connection was successfull                   |
|                             |                               | OK                                                                                                    |

En caso de que no sea exitosa la conexión, revisa que todos los datos en la configuración sean correctos.

Los links de **NUEVA VENTA** y **CANCELAR VENTA** tenlos a la mano, los utilizarás para la configuración en Shopify.

### **CONFIGURACIÓN SHOPIFY WEBHOOKS**

Entra a tu tienda en Shopify. Da click en el menú de Ajustes que se encuentra hasta abajo:

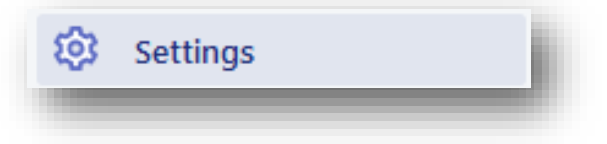

Irás a una pantalla como la siguiente. Aquí, da click en Notificaciones

| ŝ  | General<br>View and update your store      | 0    | Locations<br>Manage the places you stock                          | 0       | Account<br>Manage your accounts and                              |
|----|--------------------------------------------|------|-------------------------------------------------------------------|---------|------------------------------------------------------------------|
|    | details                                    |      | inventory, fulfill orders, and sell products                      |         | permissions                                                      |
| 7  | Payment providers                          | 帶    | Gift cards                                                        | ₹Ą      | Store languages                                                  |
| -  | store's payment providers                  |      | enable Apple Wallet passes and set gift card expiry dates         |         | Manage the languages your<br>customers can view on your<br>store |
|    | Checkout                                   |      | Notifications                                                     | [\$]    | Billing                                                          |
| -0 | Customize your online<br>checkout process  | -0-  | Manage notifications sent to you<br>and your customers            | invest. | Manage your billing information<br>and view your invoices        |
| Ъ  | Shipping                                   | O    | Files                                                             | E       | Legal                                                            |
|    | Manage now you ship orders<br>to customers |      | opioad images, videos, and<br>documents                           |         | Manage your store's legal<br>pages                               |
| %  | Taxes                                      | .Å., | Sales channels                                                    |         |                                                                  |
|    | Manage how your store                      | 0.0  | Manage the channels you use to<br>sell your products and services |         |                                                                  |

Dentro de Notificaciones, ve hasta abajo de la pantalla, verás la sección de Webhooks. Da click en el botón de crear.

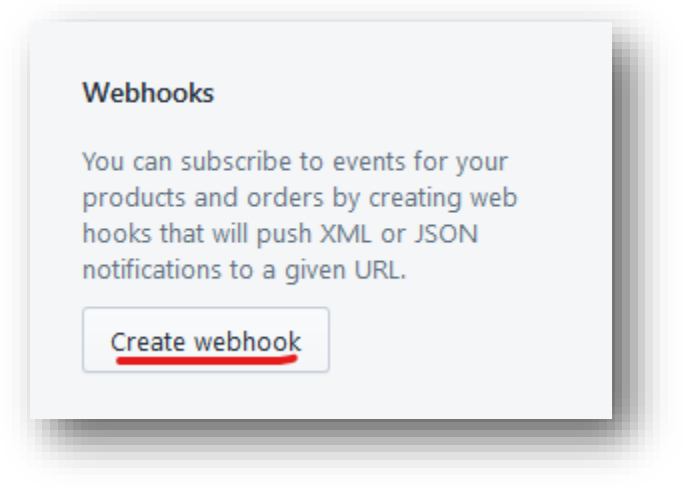

Para cada webhook que creó en iPos, crea un webhook Shopify. Llena los datos conforme lo siguiente:

**Evento** – Tipo de webhook. Es el nombre en negritas en iPos.

#### Formato – JSON

URL – Copia la URL que se generó en iPos para cada evento.

#### Webhook API versión – 2019-07

| Event                          |                    | Format              |    |
|--------------------------------|--------------------|---------------------|----|
| Order creation                 | \$                 | JSON                | \$ |
| JRL                            |                    |                     |    |
| http://localhost/iposmx/wh/w   | hshonify?type      | - cale Neuro-demo 2 |    |
|                                | united built of be | =sale&suc=demos     |    |
| Webhook API version            | nonopii y type     | =sale&suc=demos     |    |
| Webhook API version            |                    | salexsuc=demos      | ţ  |
| Vebhook API version<br>2019-07 |                    | -salexsuc=demos     | \$ |
| Webhook API version<br>2019-07 |                    | =salexsuc=demos     | ¢  |

Da click en guardar y vas a ir viendo la lista de tus webhooks en Shopify:

| Webhooks                                                                                                    | event                       | Callback URL                                                     | Format |                           |
|----------------------------------------------------------------------------------------------------|-----------------------------|------------------------------------------------------------------|--------|---------------------------|
| You can subscribe to events for your<br>products and orders by creating web<br>hooks that will push XML or JSON<br>potifications to a given URI | Order<br>cancellation       | https://demo3.ipos.mx<br>/wh/whshopify?type=update&<br>suc=demo3 | JSON   | Send test<br>notification |
| Create webhook                                                                                                    | Order<br>creation           | https://demo3.ipos.mx<br>/wh/whshopify?type=sale&<br>suc=demo3   | JSON   | Send test<br>notification |
|                                                                                                    | Order<br>deletion           | https://demo3.ipos.mx<br>/wh/whshopify?type=update&<br>suc=demo3 | JSON   | Send test<br>notification |
|                                                                                                    | <u>Order</u><br>fulfillment | https://demo3.ipos.mx<br>/wh/whshopify?type=update&<br>suc=demo3 | JSON   | Send test<br>notification |
|                                                                                                    | <u>Order</u><br>payment     | https://demo3.ipos.mx<br>/wh/whshopify?type=update&<br>suc=demo3 | JSON   | Send test<br>notification |
|                                                                                                    | <u>Order</u><br>update      | https://demo3.ipos.mx<br>/wh/whshopify?type=update&<br>suc=demo3 | JSON   | Send test<br>notification |
|                                                                                                    |                             |                                                                  | _      |                           |

Guarda todas las configuraciones en Shopify.

Ingresa en Online Shop  $\rightarrow$  Sincronizar

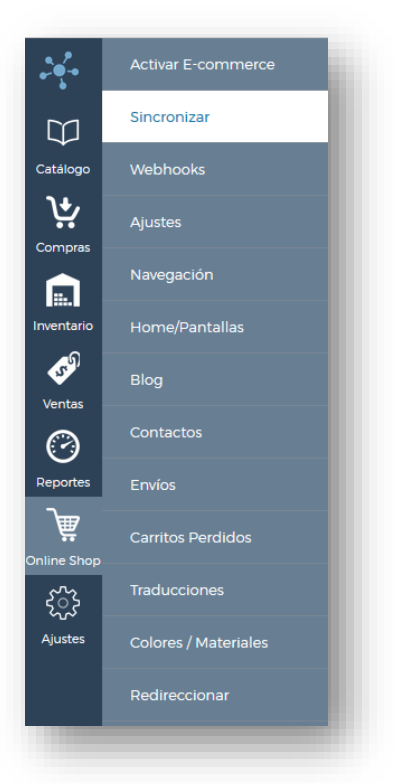

Al entrar a esta pantalla puedes filtrar para encontrar los productos que quieres sincronizar a Shopify.

| ጅ Filtrar Datos                                     | 🗬 Ver Info | 🕑 Limpiar |
|-----------------------------------------------------|------------|-----------|
| SKU                                                 |            |           |
| Clave                                               |            |           |
| Medidas                                             |            |           |
| Nombre                                              |            |           |
| Descripcion                                         |            |           |
| Marca                                               |            | ~         |
| Color                                               |            |           |
| Talla                                               |            |           |
| Medidas                                             |            |           |
| Material                                            |            |           |
| Proveedor                                           |            | ~         |
| Mesa 🔻                                              |            |           |
| Q mesa                                              |            | ⊗ ~       |
| <ul> <li>Seleccionar todos</li> <li>Mesa</li> </ul> |            | ~         |
|                                                     |            |           |
| Seleccionar Todos/N                                 | inguno 🗀   |           |
|                                                     |            |           |

Al dar clic en VER INFO se mostrarán los productos:

|                                                                                                    | _                                                  |                                                                            |                                                                                              |                                                                                              |
|----------------------------------------------------------------------------------------------------|----------------------------------------------------|----------------------------------------------------------------------------|----------------------------------------------------------------------------------------------|----------------------------------------------------------------------------------------------|
| Sincronizar<br>Online Shop / Sincronizar                                                                |                                                    |                                                                            |                                                                                              |                                                                                              |
|                                                                                                    |                                                    |                                                                            |                                                                                              |                                                                                              |
| 104003<br>Silia Lima<br>Clave: 1<br>Color: Rojo<br>Medidas: 100x46x42<br>Material: 0<br>Disponibles: -5 | 104004<br>Mesa Redonda<br>Clave:<br>Disponibles: 0 | 104005<br>Mesita de Noche<br>Clave:<br>Color: Gris/roble<br>Disponibles: 0 | 1215103445<br>Silia Lima<br>Clave: 1<br>Color. Azul<br>Medidas: 100x46x42<br>Disponibles: -1 | 1215103447<br>Silla Lima<br>Clave: 3<br>Color: Verde<br>Medidas: 100x46x42<br>Disponibles: 0 |
|                                                                                                    | En Sitio Web                                       | En Sitio Web                                                               | En Sitio Web                                                                                 | En Sitio Web                                                                                 |
|                                                                                                    |                                                    |                                                                            |                                                                                              |                                                                                              |

Marca la casilla "**En Sitio Web**" de todos los productos que quieras sincronizar a Shopify. Después de marcar todos los productos que desees, da click en el botón de **SINCRONIZAR** que está en la pantalla de Filtrar Datos.

| 🗲 Filtrar   | Datos            | Ver Info    | 🕑 Limplar |
|-------------|------------------|-------------|-----------|
| SKU         |                  |             |           |
| Clave       |                  |             |           |
| Medidas     |                  |             |           |
| Nombre      |                  |             |           |
| Descripcion |                  |             |           |
| Marca       |                  |             | $\sim$    |
| Color       |                  |             |           |
| Talla       |                  |             |           |
| Medidas     |                  |             |           |
| Material    |                  |             |           |
| Proveedor   |                  |             | $\sim$    |
|             | Todos seleccior  | nados (4) 👻 |           |
| En Web?     |                  |             | ~         |
| Con Foto?   |                  |             | $\sim$    |
| Referencia  |                  |             |           |
| s           | Seleccionar Todo | s/Ninguno 🗌 |           |
|             | Sincron          | Izar        |           |
|             |                  |             |           |
|             |                  |             |           |
|             |                  |             |           |
|             |                  |             |           |

TIP: Puedes seleccionar la casilla de "Seleccionar Todos/Ninguno" en los filtros para marcar o no las casillas de los productos visibles.

Hasta debajo de la pantalla verás dos botones como los que se muestran a continuación.

Da click en "Iniciar Sincronización" para iniciar la sincronización son Shopify.

Si quieres regresar a seleccionar los productos, da click en "Reiniciar Sincronización"

Iniciar Sincronización >> 🛛 Reiniciar Sincronización <<>>

Los productos se empezarán a sincronizar en automático

| 104003<br>SIJU toga<br>Color<br>Medidas reox46x42<br>Material: 0<br>Disponibles: -5 | Mesarta contra<br>Clave:<br>Disponitions 70 | 104005<br>Mesita de Noche<br>Color, en síroble<br>Disponibles: 0 | 1215103445<br>Silla Lima<br>Caste<br>Color: Azul<br>Medidas: 100x46x42<br>Disponibles: -1 | 1215103447<br>Silia uma<br>Colar Verde<br>Medidas: 100x46x42<br>Disponibles: 0 |
|-------------------------------------------------------------------------------------|---------------------------------------------|------------------------------------------------------------------|-------------------------------------------------------------------------------------------|--------------------------------------------------------------------------------|
| En Sitio Web                                                                        | En Sitio Web                                | En Sitio Web                                                     | En Sitio Web                                                                              | En Sitio Web                                                                   |

Al finalizar, podrás ver los productos sincronizados en la parte de Productos de Shopify

| Products<br>↑ Export <u>↓</u> Import |                               |      | Add product |
|--------------------------------------|-------------------------------|------|-------------|
| All                                  |                               |      |             |
| Filter  Q Search products            |                               |      |             |
| Product +                            | Inventory                     | Туре | Vendor      |
| Mesa Redonda                         | 0 in stock for 1 variant      | Mesa | АА          |
| Mesita de Noche                      | 0 in stock for 1 variant      | Mesa | АА          |
| Silla Lima                           | -5 in stock for 2 variants    | Mesa | АА          |
|                                      | () Learn more about products. |      |             |
|                                      |                               |      |             |